## Step-by-Step: Using Zoom for Housing Fair

Step one: Make sure you've downloaded Zoom to either your computer or mobile. Make sure to also create a free account beforehand to make the sign in process quicker for you on the day.

Step two: You will be brought into the main meeting room when you first sign in. From here, you will have an option on your screen called 'Breakout Rooms', where each room will be titled with the name of the company running that particular breakout room. Simply choose which room you want to visit, and you will be taken to that room. You can also interchange between rooms, no matter the room you are in at the time.

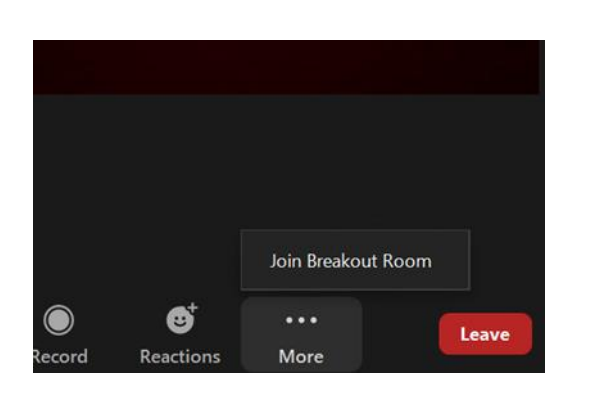

|        | 🔳 Breakout Rooms - In Progress |      |
|--------|--------------------------------|------|
|        | • Room 1                       | Join |
|        | ▼ Room 2                       | Join |
|        | ▼ Room 3                       | Join |
|        | ▼ Room 4                       | Join |
|        | ▼ Room 5                       | Join |
|        |                                |      |
|        |                                |      |
|        |                                |      |
|        |                                |      |
|        |                                |      |
|        |                                |      |
| 5U 200 |                                |      |
|        |                                |      |
|        |                                |      |
|        |                                |      |
|        |                                |      |

Step three: If you are in a breakout room, but wish to head back to the main meeting room because you have a question regarding the fair, simply click 'end meeting', it is here you will be given the option to either return to the main meeting room or completely leave the housing fair. Don't worry if you leave the fair completely by accident, simply click on the link originally sent to you and you will be able to sign straight back on.